## 2025年度深圳市自然科学基金 深港澳科技计划C类项目 申请书填报指引

## 登录"深圳市科技业务管理系统"(网址:https://sticapply.sz.gov.cn/),进入"网上申报"

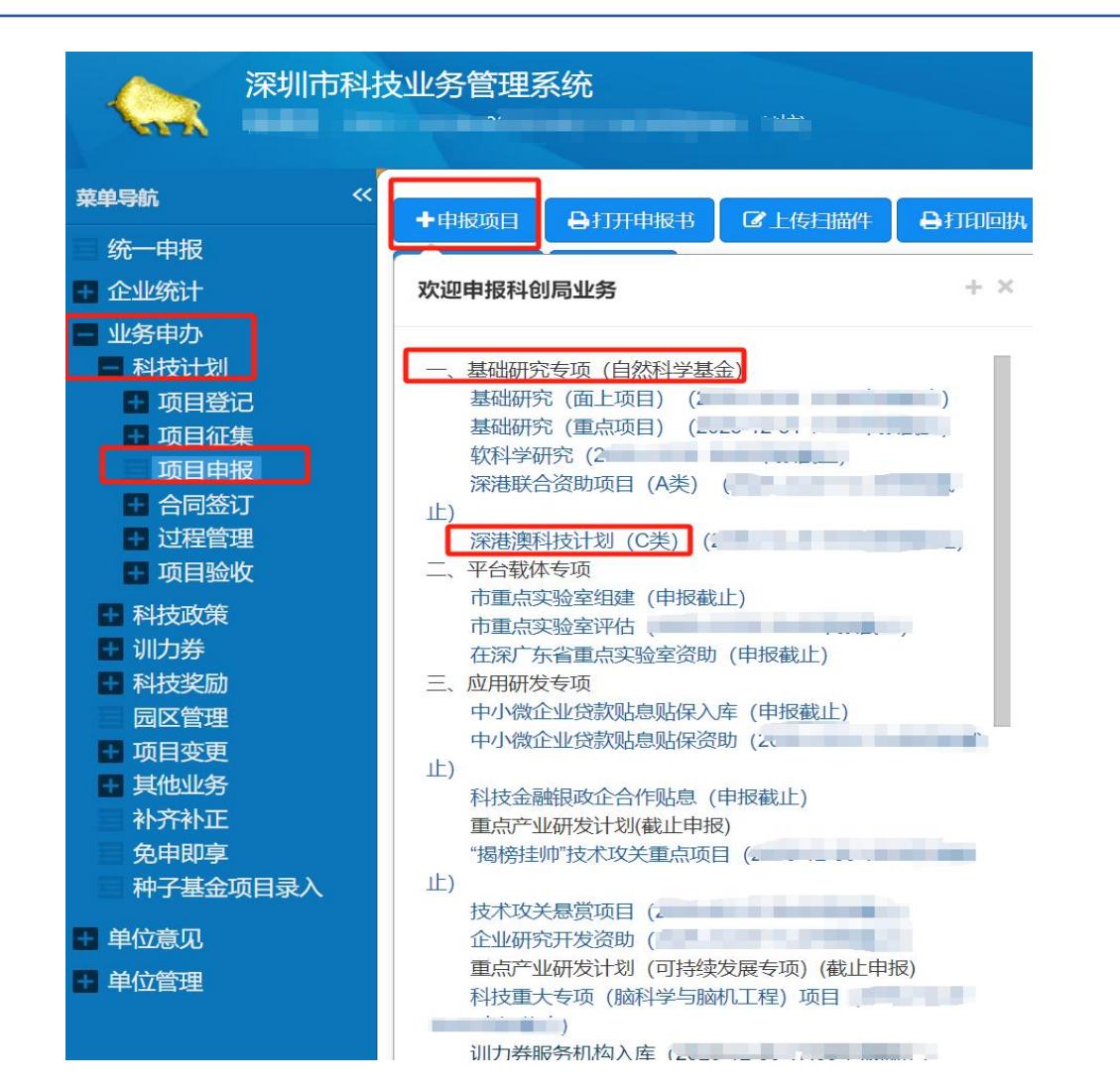

二、单位信息

|                              | ◆返回上—页面 + @               | <sup>研数据</sup><br>步骤二:核对信息<br>深圳市 | 息无误后点击保存<br>深港澳科技计划C类I | 页目申请书 |  |  |  |  |  |
|------------------------------|---------------------------|-----------------------------------|------------------------|-------|--|--|--|--|--|
| 步骤一: 该部<br>分调用单位统<br>计信息, 请提 | 单位信息 项目信息 <b>一、单位基本情况</b> | 材料信息                              |                        |       |  |  |  |  |  |
|                              | 单位名称                      | 与世无争有限公司                          |                        |       |  |  |  |  |  |
| 前维护                          | 单位地址                      |                                   |                        |       |  |  |  |  |  |
|                              | 单位网址                      |                                   |                        |       |  |  |  |  |  |
|                              | 主要申请机构法人信息                |                                   |                        |       |  |  |  |  |  |
|                              | 计中心主人                     | 姓名                                |                        | 移动电话  |  |  |  |  |  |
|                              | 法进入表入                     | 学历                                | 请选择                    | 身份证号  |  |  |  |  |  |
|                              | 单位联系人                     | 姓名                                |                        | 移动电话  |  |  |  |  |  |
|                              | 单位银行开户信息: (下达资助金额使用)      |                                   |                        |       |  |  |  |  |  |
|                              | 银行账户名称                    |                                   |                        |       |  |  |  |  |  |
|                              | 基本账户开户行                   |                                   | 开户师                    | 账号    |  |  |  |  |  |

| 三、项目信息                    |            |       |                   | _ |          |                   |     |        |   |   |
|---------------------------|------------|-------|-------------------|---|----------|-------------------|-----|--------|---|---|
| 序号二至序号十四按照项目              | 实际情况填写     | }     | 步骤四: <b>点</b> 击保存 | 2 |          |                   |     |        |   |   |
|                           | ◆返回上一页面 +  | 保存数据  | €提交审核             |   |          |                   |     |        |   |   |
| 步骤三:按照项<br>目实际情况填写 ←      | 单位信息项目信息   |       |                   |   |          |                   |     |        |   |   |
|                           | 二、项目基本情况   | ]     |                   |   |          |                   |     |        |   |   |
|                           | 项目名称       | Ι     |                   |   |          | 起止日期              |     |        | 至 |   |
|                           | 所属主要技术领域   | 一级学科: | 请选择               | ~ | 二级学科:    |                   | 请选择 |        |   | ~ |
|                           | 所属关联技术领域   | 一级学科: | 请选择               | ~ | 二级学科:    |                   | 请选择 |        |   | ~ |
|                           | 所属高新技术领域   | 请选择   |                   | • | 所属高新技    | 术子领域              | 请选择 |        |   |   |
|                           | 所属深圳战略新兴产  | 请选择   |                   | ~ | 所属深圳未    | 来产业               | 请选择 |        |   | ~ |
|                           | TUALL      |       |                   |   | 博士 (人)   |                   |     | 本科 (人) |   | ~ |
|                           | 项目组总人数     |       |                   |   | 硕士 (人)   |                   |     | 本科以下   |   | Ť |
| + 興五・ 按照面日 家院 -           | 项目联系人      | -     |                   |   | 联系人传直    |                   |     |        |   |   |
| · 少禄五· 汉照项日关际<br>情况新增单位信息 | 联系人移动中迁    | e.    |                   | - | 联系↓由子    |                   |     |        |   |   |
|                           |            |       |                   | 2 | 4/////// | ш <sub>М</sub> Чл |     |        |   |   |
|                           | 二、甲頃半121日忌 |       |                   |   |          |                   |     |        |   |   |
|                           |            |       |                   |   |          |                   |     |        |   |   |

三、项目信息

步骤六:按照项目 实际情况新增、修 改、删除项目组成 员信息

| 四、 | 、项目组成员  | đ       |        |         |        |         |                  |               |      |    |
|----|---------|---------|--------|---------|--------|---------|------------------|---------------|------|----|
| 查看 | 新增人编    | 辑  删除   | ]      |         |        |         |                  |               |      |    |
| 0  | 序号      | 角色      | 姓名     | 证件号码    | 联系电话   | 职称      | 学历               | 在项目中承<br>担的任务 | 所在单位 | 签名 |
|    |         |         |        |         |        |         |                  |               |      |    |
|    |         | 10      | ▼ 条记录/ | 页 ▮首页《上 | 一页下一页》 | 未页▶ 当前第 | 育 <b>1</b> 页 共0页 | 〔 共 ◎ 条记录     |      |    |
| 说明 | 月:      |         |        |         |        |         |                  |               |      |    |
|    | 1.项目负责人 | 应为项目承担单 | 位全职人员。 |         |        |         |                  |               |      |    |
|    | 2.主要成员最 | 多4人。    |        |         |        |         |                  |               |      |    |
|    | 3.其他成员按 | 实际情况列明。 |        |         |        |         |                  |               |      |    |
|    |         |         |        |         |        |         |                  |               |      |    |

## 三、项目信息

## 步骤七:按照项目实际情 况新增拟购置设备清单

| 十四、投入 | <b>经费概算</b> (单 <mark>位</mark> :万元)                                   |                             |           |        |
|-------|----------------------------------------------------------------------|-----------------------------|-----------|--------|
| 序号    | 经费支出类别(A)                                                            | 财政资助额(B)                    | 项目自筹经费(C) | 总经费(D) |
| 01    | 合计(直接费用+间接费用)                                                        | 0.00                        | 0.00      | 0.00   |
| 02    | 一、直接费用 (03+04+05)                                                    | 0.00                        | 0.00      | 0.00   |
| 03    | 设备费                                                                  | 0.00                        | 0.00      | 0.00   |
|       | (1)购置设备费                                                             |                             |           | 0.00   |
|       | (2)试制设备费                                                             |                             |           | 0.00   |
|       | (3)设备改造与租赁费                                                          |                             |           | 0.00   |
| 04    | 业务费(包括材料费、测试化验加工费、燃料动力费、出版/文献/信息传播/知识产权事务费、差旅费、会议费、国际合作与交流费以及其他相关费用) |                             |           | 0.00   |
| 05    | 人力资源费(包括人员费、劳务费、专家咨<br>询费等)                                          |                             |           | 0.00   |
| 06    | 二、间接费用 (07+08+09)                                                    | 0.00                        | 0.00      | 0.00   |
| 07    | 单位水电气暖等消耗                                                            |                             |           | 0.00   |
| 08    | 管理费用                                                                 |                             |           | 0.00   |
| 09    | 绩效支出                                                                 |                             |           | 0.00   |
| _     | IJ                                                                   | 页 <mark>目拟购置、试制</mark> 设备清单 | 1         |        |
| 新增 编辑 | 删除                                                                   |                             |           |        |

四、材料信息

◆返回上一页面 ◆保存数据 ◎提交审核 ₿打印预览

步骤九:点击"保存数 据"确认信息无误后点 击"提交审核"

步骤八: 请通过"样本 下载"下载,填写并加 盖单位公章后扫描上传

| 单位信息 | 项目信息材料信息                         |                                                                 |
|------|----------------------------------|-----------------------------------------------------------------|
| 十五、本 | 申请所附材料清单                         |                                                                 |
| 序号   | 附件名称                             |                                                                 |
| 1    | 项目可行性研究报告原件 (必填)                 | 选择文件<br>开始上传<br>附件信息:已上传 <b>0</b> /5个,大小 <b>0.00</b> /100.00Mb。 |
| 2    | 知识产权合规性申明原件(必填项) 样本下载            | 选择文件<br>开始上传<br>附件信息:已上传 <b>0</b> /5个,大小 <b>0.00</b> /100.00Mb。 |
| 3    | 科研诚信承诺书 (必填项) 样本下载               | 选择文件 开始上传<br>附件信息:已上传 <b>0</b> /5个,大小 <b>0.00</b> /100.00Mb。    |
| 4    | 廉洁告知书 (必填项)   样本下载               | 选择文件 开始上传<br>附件信息:已上传 <b>0</b> /5个,大小 <b>0.00</b> /100.00Mb。    |
| 5    | 项目负责人的劳动合同或者聘用合同等长期工作证明文件复印件(必填) | 选择文件<br>开始上传<br>附件信息:已上传 <b>0</b> /5个,大小 <b>0.00</b> /100.00Mb。 |
| 6    | 联合申请项目需提交合作协议复印件 (可选)            | 选择文件 开始上传<br>附件信息:已上传 <b>0</b> /5个,大小 <b>0.00</b> /100.00Mb。    |

深圳市深港澳科技计划C类项目申请书

| 五、提交完成      | ◆返回上一页面 🔒 申请书PDF打印 ❷签字盖章页打印                                                |                                                |                               |              |              |              |     |   |
|-------------|----------------------------------------------------------------------------|------------------------------------------------|-------------------------------|--------------|--------------|--------------|-----|---|
|             | <ol> <li>1.填写本申请书前, 得</li> <li>2.受理后,申请书不可</li> <li>3.网上申报期截止后,</li> </ol> | 需先完成本年度单位统计信息<br>可更少,请在受理前认真核x<br>不可再修改系统中填报的要 | 助提交(左侧病<br>対各项数据。<br>文据,请认真核查 | 衰単"企业纷<br>查。 | 统计>单位统计"),否则 | 后去保存申请书中的有关数 | 对居。 |   |
|             | 单位位态 项目信/                                                                  | ·····································          | -                             |              |              |              |     |   |
|             | 一、里位基本情况                                                                   |                                                |                               |              |              |              |     |   |
|             |                                                                            |                                                |                               |              |              |              |     |   |
|             |                                                                            |                                                |                               |              |              |              |     |   |
|             | 经营地址                                                                       |                                                |                               |              |              |              |     |   |
|             | 单位注册资本                                                                     |                                                |                               | 万元           | 注册时间         | <b>3</b> 1   |     |   |
|             | 统一社会信用代码                                                                   |                                                |                               |              |              |              |     |   |
|             | 登记注册类型                                                                     | 企业单位                                           |                               | 考营企业         | ~            |              |     | ~ |
|             | 注册所在区                                                                      | · · · · · · ·                                  | 注册所在街道                        |              |              | 注册所在社区       |     | * |
| 步骤十:甲请书提交后, | 主营产品(只写品<br>名)                                                             | 5                                              |                               |              |              |              |     |   |
| 点击由请书页面签字盖章 | 主要从事行业类别<br>(门类/大类/中类<br>/小类)                                              |                                                |                               | ~            | ~ / =        | ~ /          | ž   | ~ |
|             | 产品(服务)所属高<br>新技术领域(主领域<br>/子领域)                                            |                                                | * /                           |              | •            | 办公所在区        |     | ~ |
|             | 办公用房面积                                                                     | · m²                                           | 内设研发机构数                       | <b></b> 牧    | 1            | 生产所在区        |     | ~ |
| 扫描件         |                                                                            |                                                |                               |              |              |              |     |   |

| + | 申报项目 | 日打开申报书 | ☞上传扫描件 | C 查看邮寄地址 三块 | 递上门收件                                                                                                    | ★删除 ◆撤回 | 1修改   ■资金 | 退回 批量下         | 载                 |       | 显示/隐藏列         | • |
|---|------|--------|--------|-------------|----------------------------------------------------------------------------------------------------|---------|-----------|----------------|-------------------|-------|----------------|---|
|   | 序号   | 文本号    | 受理号    | 项目名称 💠      | 申请单位                                                                                                    | 联系人/电话  | 负责人/电话    | 申请人/电话         | 项目类别              | 签字扫描件 | 项目状态           | 审 |
|   | 0141 |        |        |             | State of the local division of the local division of the local div | 1       | 1         |                | 深港澳科技计<br>划(C类)   | 1     | 草稿             |   |
|   | 0140 |        |        | 2           | . ]                                                                                                    | 10000   | *         | ,<br>51.       | 深港澳科技计<br>划 (C类)  | 1     | 草稿             |   |
|   | 0139 |        |        | -           | The second second second second second second second second second second second second second second second s                                                                                                    | 1       | 1         | ,3<br>9 1      | 深港澳科技计<br>划(C类)   | 1     | 草稿             |   |
|   | 0138 |        |        |             | CONTRACTOR OF STREET, ST.                                                                                                    | T       | 1         | 2              | 深港澳科技计<br>划(C类)   | 1     | 草稿             |   |
|   | 0137 |        |        |             | 1                                                                                                    | 1       | 1         | 91             | 深港澳科技计<br>~~ (C类) | 1     | 草稿             |   |
|   | 0136 |        |        | **          |                                                                                                    | 5.7     | 2         | and the second | +                 | 1     | 待上传签字<br>盖章扫描件 | ٦ |

, 共济

五、提交完成

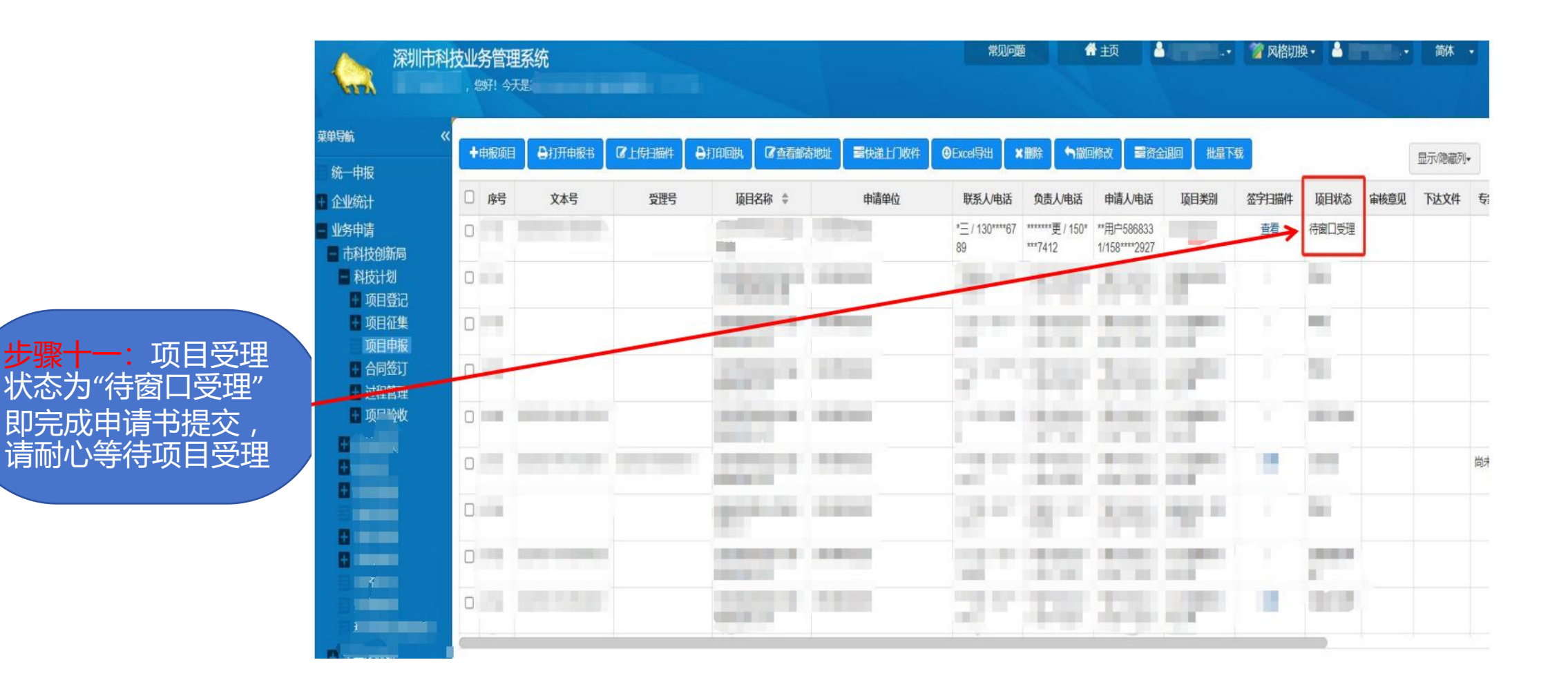

9